AC603H Series Intelligent Heating Temperature Controller with weekly programming function, it can be set six period times & the corresponding setting temperature per day. You also can choose manual control or temporary control mode of operation. With the unique far-way control function, simple operation, energy saving and environmental protection, this thermostat can be suitable for electric heating equipment control and water system heating electric drive valve control.

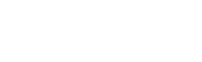

# 1. Parameter:

| Voltage:                 | 220VAC, 50/60HZ                    | Current:            | lmax16A         |
|--------------------------|------------------------------------|---------------------|-----------------|
| Power consumption:       | <1W                                | Control range:      | 5°C~45°C        |
| Default temp. deviation: | $1^{\circ}C$ (0.5~10°C adjustable) | Limitation setting: | <b>20~60°</b> ℃ |
| Accuracy:                | ±1℃                                | Environmental       | <b>-5-50°</b> ℃ |
|                          |                                    | temp.:              |                 |
| Sensor:                  | NTC                                | IP Grade:           | IP20            |

28%

### 2. Panel display:

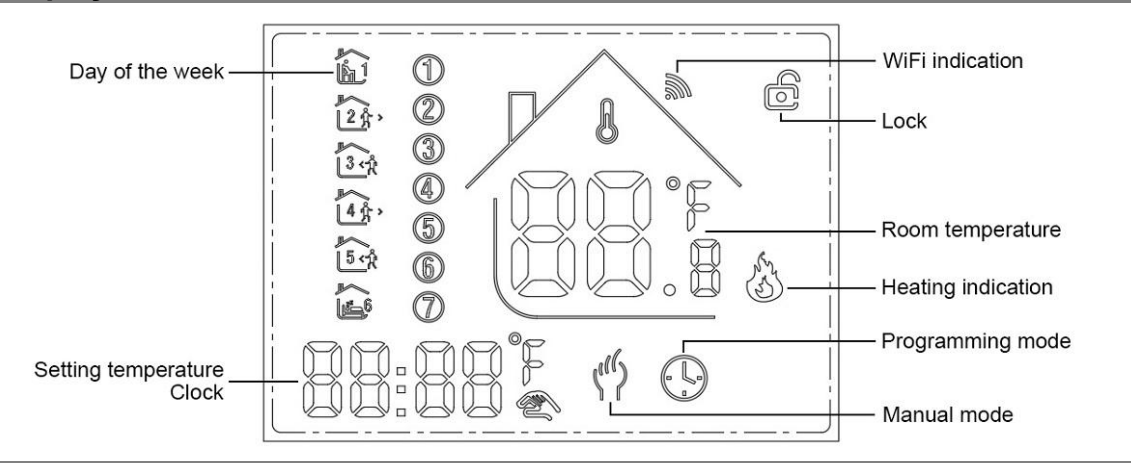

### 3. Function:

S: Manual mode: Control the device by manual.

(b): Program mode: It can be controlled automatically by the set time& temperatures (with six different time & related temperature), see below:

- S: Heating : Means for heating now..
- in Antifreezing, (See the details of advance setting 5), start the antifreezing function.

### 4. Button Functions

O: Power, ON/OFF by short press.

**\*\*** Mode, Short press for manual model& programmable mode change.

 $\bigcirc$ : Clock, Short press for time setting.: minute setting  $\rightarrow$  hour setting  $\rightarrow$  week setting. Press" $\bigcirc$ "for next parameter setting, the twinkled data means to be set, press" $\diamond$ "or" $\diamond$ "to setting and 10 seconds can be recorded after everything to be recorded.

▲ : Up, for increase the related parameters or adjust working mode.

 $\boldsymbol{v}$ : Down, do decrease the related parameters or adjust the working mode.

Weekly Program: Under Power on mode, press "()" and "()" for 5 seconds enter weekly programmable setting mode, press \*\* "or \*\* "for data

change, then press "  $\blacksquare$  "to come to the next setting with the related sequenceas below:

 $\mathsf{Time}(\mathsf{Period}\ 1) \to \mathsf{Temperature}(\mathsf{Period}\ 1) \ \mathsf{Monday} \ \mathsf{to} \ \mathsf{Friday} \to \ldots \to \mathsf{Time}(\mathsf{Period}\ 6) \to \mathsf{Temperature}(\mathsf{Period}\ 6) \ \mathsf{Sunday}$ 

( see below attachment, each previous Period setting time can't exceed the next Period time)

|              |               | Weekday (Monday ~ Friday) |             | Weekend (Saturday)   |             | Weekend (Sunday) |             |
|--------------|---------------|---------------------------|-------------|----------------------|-------------|------------------|-------------|
| Periods Icon | Time          | Temperatur                | Time        | Time Temperatur Time | Time        | Temperatur       |             |
|              |               | Time                      | е           |                      | е           | Time             | е           |
| 1            | (1)<br>(1)    | 06:30                     | <b>21</b> ℃ | 06:30                | <b>21</b> ℃ | 06:30            | <b>21</b> ℃ |
| 2            | 2%,           | 08:00                     | <b>18</b> ℃ | 08:00                | <b>18</b> ℃ | 08:00            | <b>18</b> ℃ |
| 3            | 3.42          | 11:30                     | <b>21</b> ℃ | 11:30                | <b>21</b> ℃ | 11:30            | <b>21</b> ℃ |
| 4            |               | 12:30                     | <b>18</b> ℃ | 12:30                | <b>18</b> ℃ | 12:30            | <b>18</b> ℃ |
| 5            | 5 . 2         | 18:00                     | <b>21</b> ℃ | 18:00                | <b>21</b> ℃ | 18:00            | <b>21</b> ℃ |
| 6            | <b>▲</b><br>5 | 22:30                     | <b>16</b> ℃ | 22:30                | <b>16</b> ℃ | 22:30            | <b>16</b> ℃ |
| 5 Adva       | nced se       | ttina.                    |             |                      |             |                  |             |

Under Power off status, press"  $\mathfrak{G}$  "&"  $\bigcirc$  "simultaneously for 5 seconds for coming into the advance setting mode, the screen will display all the related No. & dates, then press"  $\wedge$  "or"  $\vee$ "for dates, change, then press"  $\mathfrak{R}$  "to come to the next setting, All of the parameters will be kept in record after press "  $\mathfrak{G}$ " after finish setting.

| Code              | Option                         | Default parameters                                                     | Details                                                             |
|-------------------|--------------------------------|------------------------------------------------------------------------|---------------------------------------------------------------------|
| 1Adj              | Room Temperature Calibration   | -2                                                                     | -9°C~+9°C                                                           |
|                   |                                |                                                                        | In: internal sensor (to control and protect the temperature)        |
| 2Son              | Sensor type                    | In                                                                     | OU: external sensor (to control and protect the temperature)        |
|                   |                                | AL : internal/external sensor (internal sensor is for room temperature |                                                                     |
|                   |                                | controlling, external sensor is for temperature protection)            |                                                                     |
| 3Lit              | High Temperature Protection    | 50.0                                                                   | 5~60°C                                                              |
| 4dif              | Switching Deviation            | 1                                                                      | 1~5℃                                                                |
| El to             | Low Tomporature Protection     | Off                                                                    | On: Function turned on                                              |
| 5Ltp Low Temperat |                                | Oli                                                                    | Off: Function turned off                                            |
| 6Hit              | Max. Set Temp.                 | 45                                                                     | 35~95°C                                                             |
|                   | Open window detect function    | OFF                                                                    | On: Function turned on                                              |
| 70EN (OWD)        |                                | OFF                                                                    | Off: Function turned off                                            |
| 8Otl              | OWD Detect Time                | 15                                                                     | Range: 2~30min                                                      |
| 0Oto              | OWD Drop temp. select          | 2                                                                      | Pance. 2~4°C                                                        |
| BOth              | Otp (Within detect time) 2     |                                                                        |                                                                     |
| 0Pdt              | OWD Delay time select (Recover | 30                                                                     | Range 10~60min                                                      |
|                   | to previous working status)    | 00                                                                     |                                                                     |
| AFAC              | Factory Reset                  | _                                                                      | when show"-"and keep press "B" for 5 seconds until show"", it means |
|                   |                                | _                                                                      | return to the restore factory reset                                 |

### 6. Installation:

1. Release the front cover by inserting a screwdriver into bottom crack.

2. Connect wires as the diagram, then tighten the screw.

3. Mounted the backing plate in the wall socket by screwdriver.

4. Connect the back power & front plate with insert the Conductive pin into the socket, then match the slot and press slightly to make them matched well.

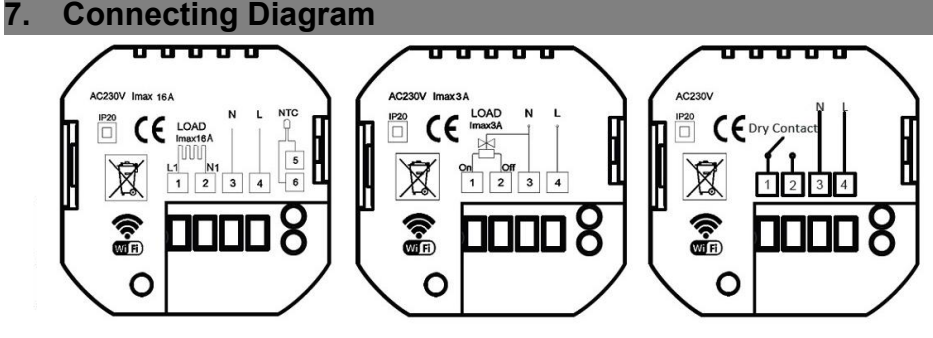

Gas Boiler Thermostat

## \* Below Information Available for WiFi Thermostat Only

8. WIFI connection & operation

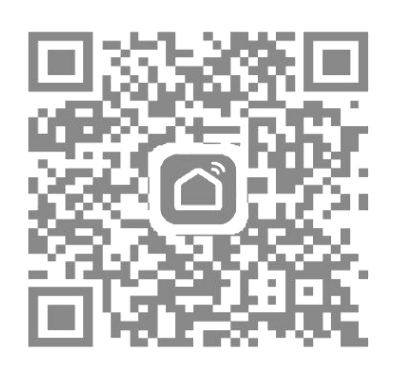

| 5 h. <sup>31</sup> h. <sup>3</sup> a | R                          | 🕲 (95) 11:02                 |
|--------------------------------------|----------------------------|------------------------------|
| A ~                                  |                            | 0 🕒                          |
| ⊲ි ℃                                 | loudy                      |                              |
| 30°C<br>Outdoor Tem                  | Excellent<br>Outdoor PM2.5 | Excellent<br>Outdoor Air Q., |
| All Devices                          | Living room                | Bedroon ····                 |
|                                      |                            |                              |
|                                      |                            |                              |
|                                      |                            |                              |
|                                      |                            |                              |
|                                      | No devices                 |                              |
| (                                    | No devices Add Device      |                              |
| (                                    | No devices<br>Add Device   | <b>)</b>                     |

 Scan above QR Code or sourcing the Apps "Smart Life" Or "TuyaSmart" at App Store.

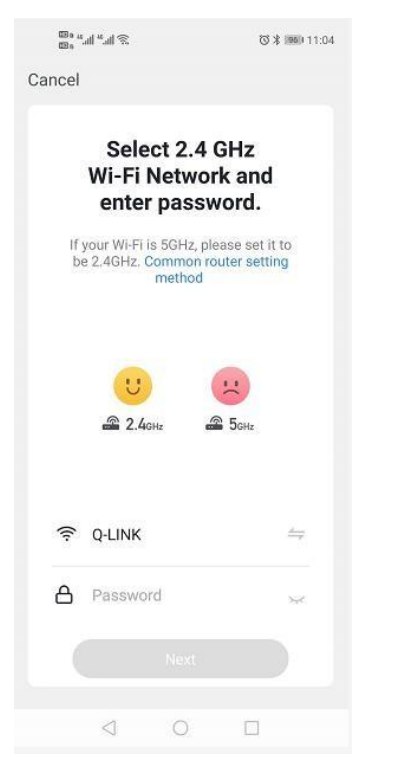

4. Long press thermostat button "器"
& "♠" key, until "ℕ"icon shown on LCD and flashing, then click "Confirm indicator rapidly blink"

2. Account registration first, click "+" in the upper right corner of the main interface to add device.

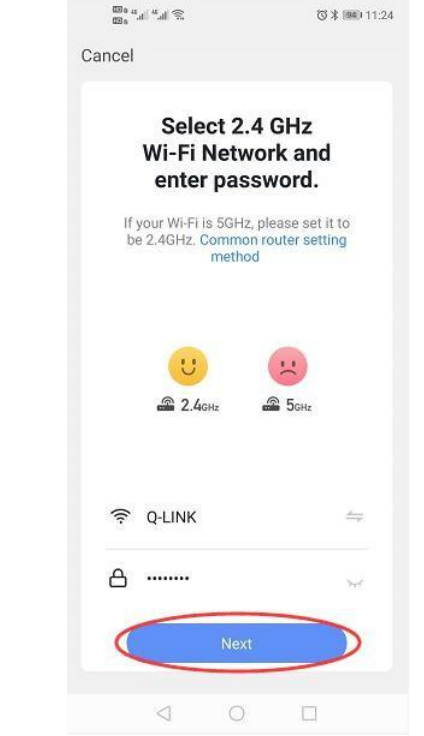

5. Enter Wi-Fi password and click "Confirm", then click "Continue" to pair the devices

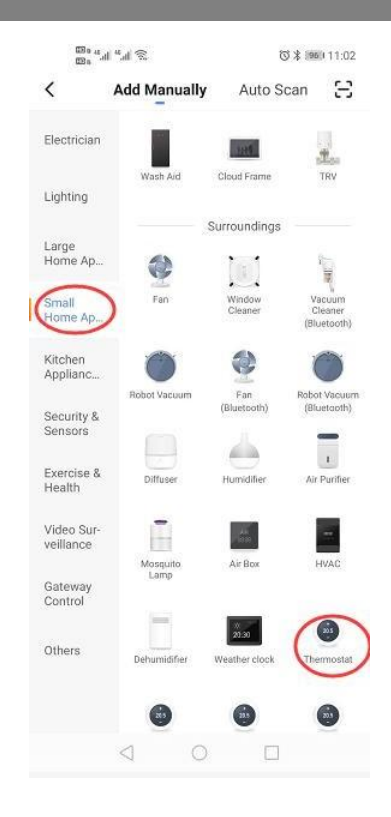

3. Please select "Thermostat" in "Small Home Application"

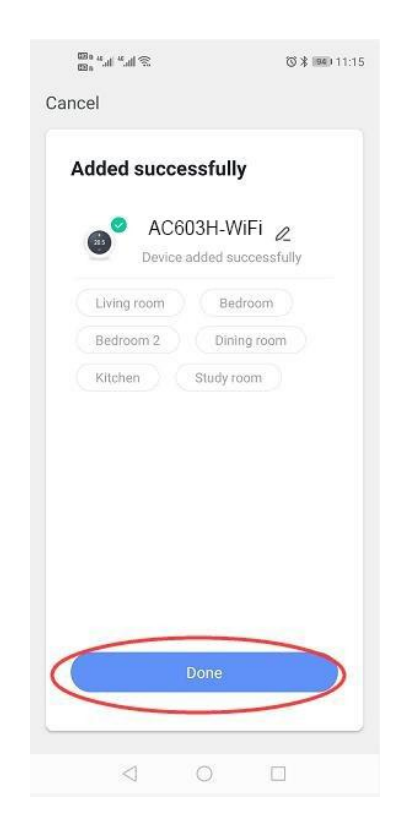

6. Waiting a few seconds till the device added successfully, click"Completed" to device main interface

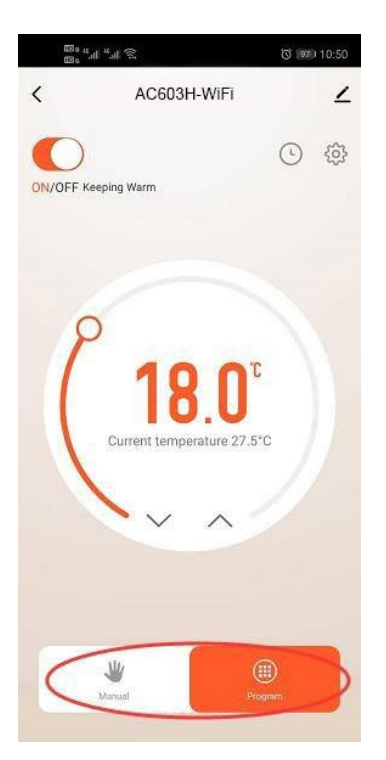

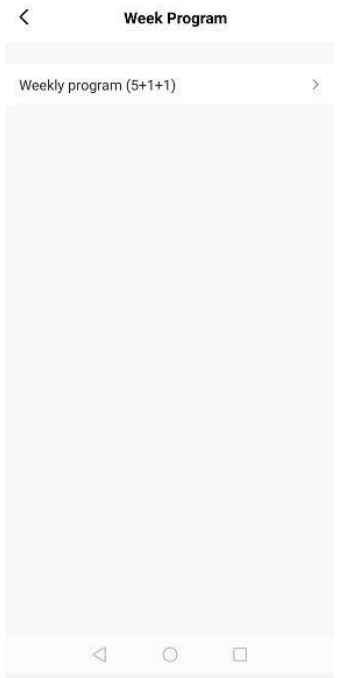

100 Hall Mail ®

3. Click "Program" for more weekly program setting

| 4. Click "Week Program" to |
|----------------------------|
| enter program settings     |

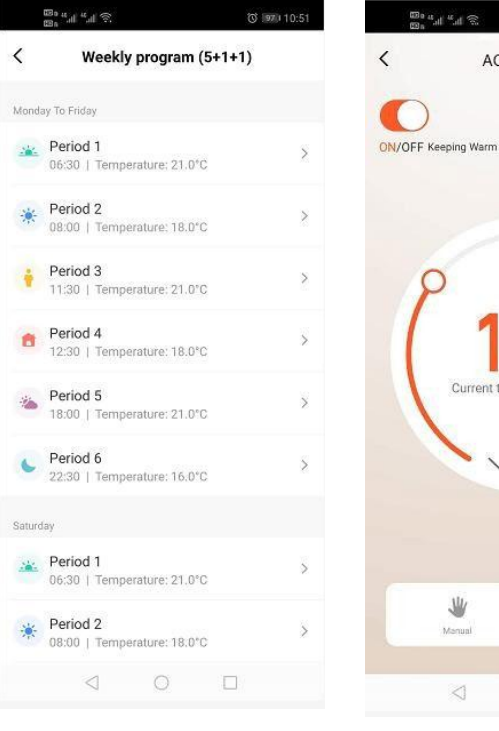

5. Set time and temperature

6. Click "Setting icon" for more settings

(S) IBI 14:54

AC603H-WiFi

1

() ()

| Bound and States |                  | 🕲 🥡 10:51 |   |  |
|------------------|------------------|-----------|---|--|
| <                | Setting          |           |   |  |
| Child loo        | sk               | 0         |   |  |
| Tempera          | ature correction | -1        | > |  |
| Set temp         | perature ceiling | 45.0°C    | > |  |
| Sensor s         | selection        | IN        | > |  |
| Frost pro        | otection         | 0         |   |  |
| Window           | check            | 0         |   |  |
| State of         | the window       | Closed    |   |  |
| Factory          | data reset       |           |   |  |
| dp_swite         | ch_dif           | 1.0       | > |  |
| do limiti        | ion_floortemp    | 50.0      | > |  |

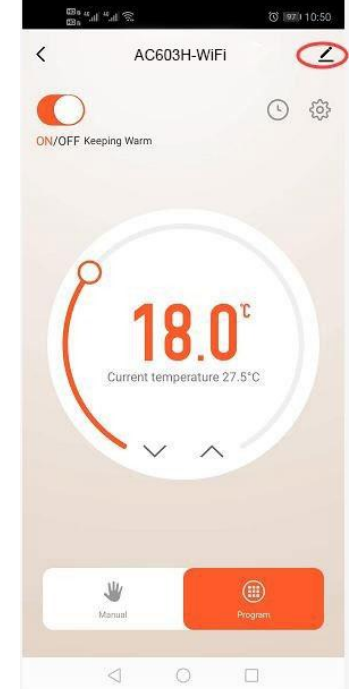

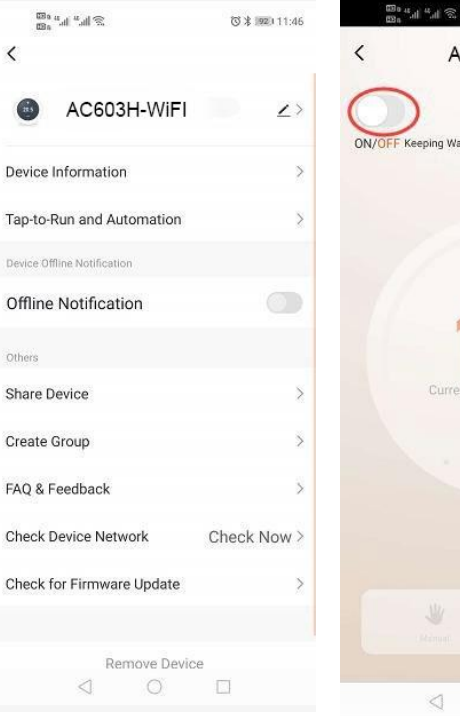

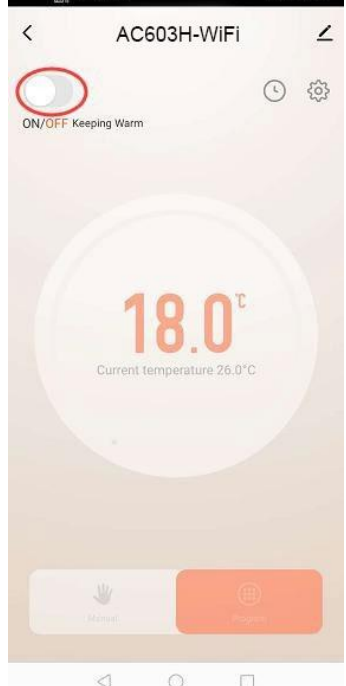

11. Users could change any one of them as they want

12.Click on the top right corner to get device information.

13. Device name can be changed here

14.Click "ON/OFF" to turn on/off device